### • Vous êtes maintenant connecté au tableau de bord DISH POS. Cliquez sur Articles.

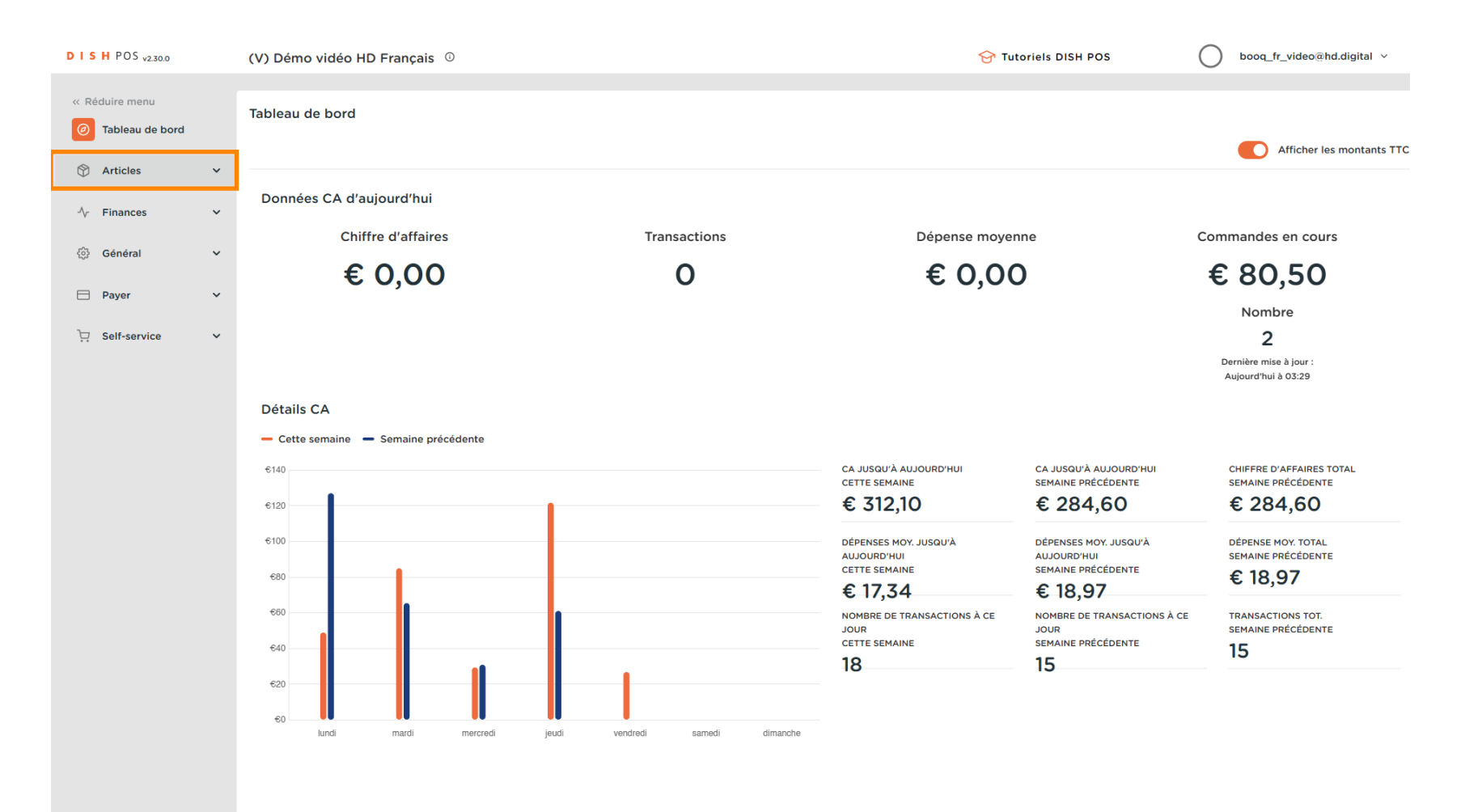

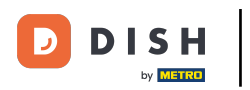

#### **Rechercher/filtrer les articles**

#### Cliquez sur Menu.

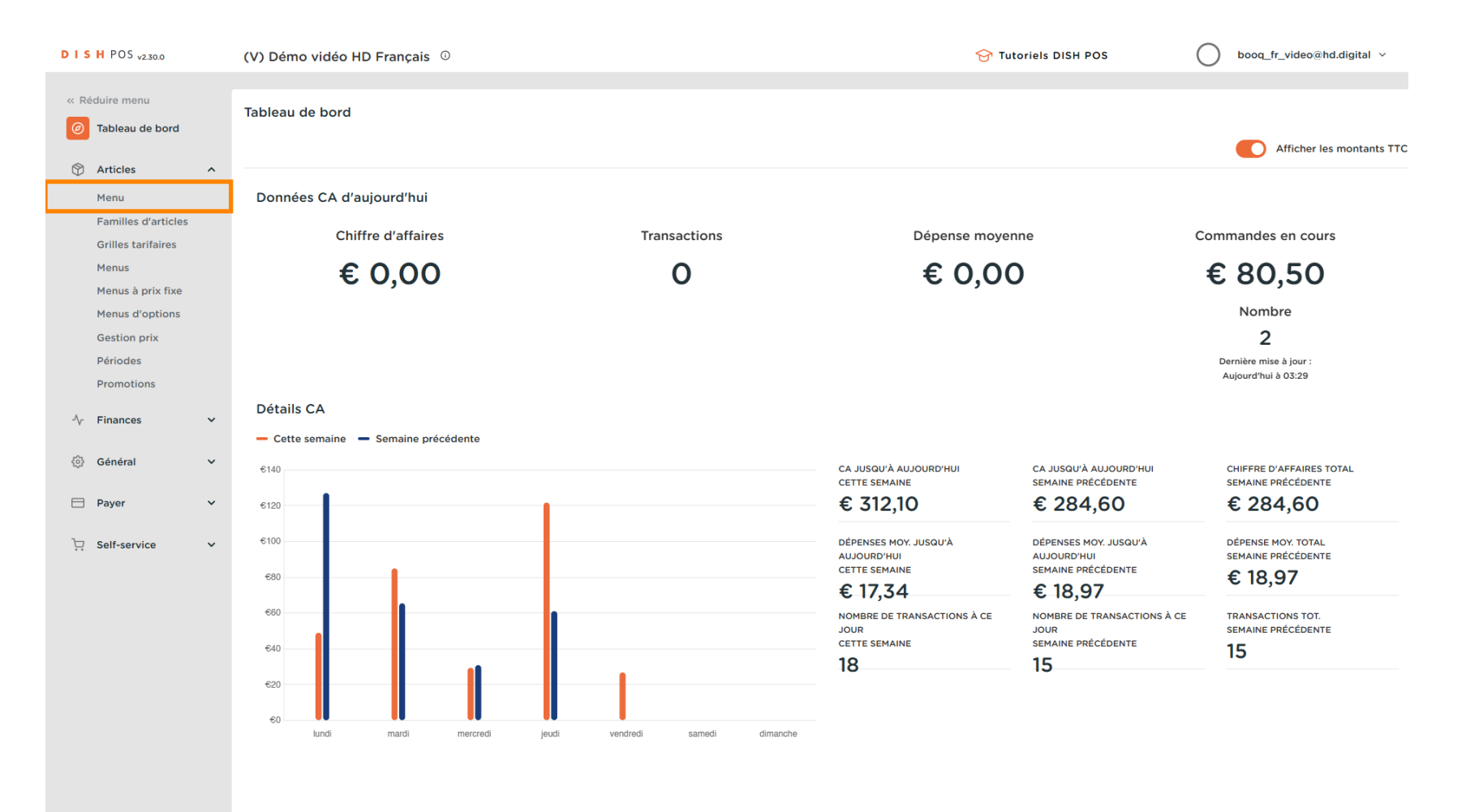

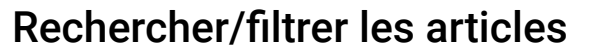

Ð

D

DISH

by METRO

Une liste de produits s'affichera. Vous avez deux façons de rechercher votre produit dans votre base de données.

| DISH POS v2.30.0                    | (V) Démo vidéo HD Français $^{\odot}$      |                                           | 😚 Tutoriels DISH POS           | booq_fr_video@hd.digital ~           |
|-------------------------------------|--------------------------------------------|-------------------------------------------|--------------------------------|--------------------------------------|
| « Réduire menu<br>② Tableau de bord | Menu (147 menu)<br>Général Allergènes      |                                           |                                |                                      |
| Articles ^                          | Q Recherche Groupe d'articles Tous         | ✓                                         | Afficher 50 v données V Filtre | Scolonnes ∨ + Ajouter article        |
| Familles d'articles                 | ID ≎ Nom ≎ Gro                             | oupe d'articles 🗘 Categories CA           | Prix 🗘 Prix option 🗘           | TVA 🗘 Propriétés de product Menu d'o |
| Grilles tarifaires<br>Menus         | 🧷 🖻 🖩 #88 1664 Panaché Bièr                | eres en bouteille Boissons TVA élevée     | € 3,50                         | 20% - TVA 20%                        |
| Menus à prix fixe                   | 🥟 🖻 🗴 #164 Activer la carte cadeau         | Carte cadeau                              | € 0,00                         | 0% - TVA 0%                          |
| Gestion prix                        | 🥟 🖻 💼 #69 Alambic De Chaudfontaine Bois    | issons non alcoolisées Boissons TVA Basse | € 3,00                         | 20% - TVA 20%                        |
| Périodes<br>Promotions              | 🥟 🖻 🔠 #98 Amaretto Disaronno Spin          | iritueux étrangers Boissons TVA élevée    | € 5,25                         | 20% - TVA 20%                        |
| ∿ Finances ✓                        | 🧷 🖻 🖷 #9 Asperges Vertes Entr              | trées Aliments                            | € 11,50                        | 10% - TVA 10%                        |
|                                     |                                            | sserts Aliments                           | € 14,00                        | 10% - TVA 10%                        |
| ୍ଟି Général ✓                       | 🥟 🖻 🌐 #119 Bacardi Blanco Spir             | iritueux étrangers Boissons TVA élevée    | € 5,25                         | 20% - TVA 20%                        |
| 🗖 Payer 🗸 🗸                         | 🤌 🖻 🌐 #120 Bacardi Limon Spir              | iritueux étrangers Boissons TVA élevée    | € 5,25                         | 20% - TVA 20%                        |
| ិ្ភ Self-service 🗸                  | 🥟 🖻 🛱 #146 Baguette Alim                   | ments TVA basse                           | € 3,50                         | 10% - TVA 10%                        |
|                                     | 🥟 🖻 🛱 #44 Baileys Coffee Cafe              | fés spéciaux Boissons TVA élevée          | € 7,75                         | 10% - TVA 10%                        |
|                                     | 🥟 🖻 #78 Ballerines Whi                     | nisky Boissons TVA élevée                 | € 6,25                         | 20% - TVA 20%                        |
|                                     | 🥟 🖻 前 #105 Bête. Bénédictin Spir           | iritueux étrangers Boissons TVA élevée    | € 5,25                         | 20% - TVA 20%                        |
|                                     | 🥟 🖻 🛱 #76 Biere Bok (en Saison) Bièr       | eres pression Boissons TVA élevée         | € 4,75                         | 20% - TVA 20%                        |
|                                     | 🥟 🔁 🗄 #10 Bisque Entr                      | trées Aliments                            | € 13,50                        | 10% - TVA 10%                        |
|                                     | 🥟 🖻 💼 #135 Bouteille De Rose Vins          | ns Boissons TVA élevée                    | € 19,95                        | 20% - TVA 20%                        |
|                                     | Coc 🔐 🥱 💼 #129 Bouteille De Vin Blanc. Coc | gnac Boissons TVA élevée                  | € 19.95                        | 20% - TVA 20%                        |
|                                     |                                            | 1 2 3 >                                   |                                |                                      |

DISH

by METRO

D

## • Vous pouvez rechercher votre produit dans la barre de recherche en saisissant votre mot-clé.

| DISH POS v2.30.0                    | (V) [      | Démo v            | idéo HD         | Français 0                  |                          |                     | 😚 Tutoriels DISH POS  | booq_fr_video@hd.c        | ligital ~   |
|-------------------------------------|------------|-------------------|-----------------|-----------------------------|--------------------------|---------------------|-----------------------|---------------------------|-------------|
| « Réduire menu<br>Ø Tableau de bord | Menu<br>Gé | u (147 m<br>néral | enu)<br>Allergè | nes                         |                          |                     |                       |                           |             |
| Articles ^                          | ٩          |                   | Reche           | rche Groupe d'articles Tous | ~                        | :=                  | Afficher 50 v données | Solonnes ∨ + Ajouter a    | rticle      |
| Familles d'articles                 |            |                   | ID 🗘            | Nom 🗘                       | Groupe d'articles 🗘      | Categories CA       | Prix 🗘 Prix option :  | TVA 🗘 Propriétés de produ | ct Menu d'c |
| Grilles tarifaires<br>Menus         | 0          | 6                 | #88             | 1664 Panaché                | Bières en bouteille      | Boissons TVA élevée | € 3,50                | 20% - TVA 20%             |             |
| Menus à prix fixe                   | 0          | 6                 | #164            | Activer la carte cadeau     |                          | Carte cadeau        | € 0,00                | 0% - TVA 0%               |             |
| Gestion prix                        | 0          | 6                 | #69             | Alambic De Chaudfontaine    | Boissons non alcoolisées | Boissons TVA Basse  | € 3,00                | 20% - TVA 20%             |             |
| Périodes<br>Promotions              | 0          | 6                 | #98             | Amaretto Disaronno          | Spiritueux étrangers     | Boissons TVA élevée | € 5,25                | 20% - TVA 20%             |             |
| Ar Finances                         | 0          | G Ó               | #9              | Asperges Vertes             | Entrées                  | Aliments            | € 11,50               | 10% - TVA 10%             |             |
| y manees                            | P          | 6                 | #28             | Assiette De Fromages        | Desserts                 | Aliments            | € 14,00               | 10% - TVA 10%             |             |
| ốỗ Général ✓                        | 0          | °o 🗊              | #119            | Bacardi Blanco              | Spiritueux étrangers     | Boissons TVA élevée | € 5,25                | 20% - TVA 20%             |             |
| 🖻 Payer 🗸                           | 0          | °o 🗊              | #120            | Bacardi Limon               | Spiritueux étrangers     | Boissons TVA élevée | € 5,25                | 20% - TVA 20%             |             |
| ∵ Self-service ✓                    | 0          | 6                 | #146            | Baguette                    | Aliments                 | TVA basse           | € 3,50                | 10% - TVA 10%             |             |
|                                     | 0          | 6                 | #44             | Baileys Coffee              | Cafés spéciaux           | Boissons TVA élevée | € 7,75                | 10% - TVA 10%             |             |
|                                     | 0          | 6                 | #78             | Ballerines                  | Whisky                   | Boissons TVA élevée | € 6,25                | 20% - TVA 20%             |             |
|                                     | 0          | 6                 | #105            | Bête. Bénédictin            | Spiritueux étrangers     | Boissons TVA élevée | € 5,25                | 20% - TVA 20%             |             |
|                                     | 0          | 6                 | #76             | Biere Bok (en Saison)       | Bières pression          | Boissons TVA élevée | € 4,75                | 20% - TVA 20%             |             |
|                                     | 0          | 6                 | #10             | Bisque                      | Entrées                  | Aliments            | € 13,50               | 10% - TVA 10%             |             |
|                                     | 0          | 6                 | #135            | Bouteille De Rose           | Vins                     | Boissons TVA élevée | € 19,95               | 20% - TVA 20%             |             |
|                                     |            | <mark>G</mark> fi | #129            | Bouteille De Vin Blanc      | Cognac                   | Boissons TVA élevée | € 19.95               | 20% - TVA 20%             |             |
|                                     |            |                   |                 |                             |                          | 1 2 3 >             |                       |                           |             |

DISH

by METRO

D

## Dans Groupe d'articles, vous pouvez sélectionner le groupe souhaité pour affiner votre recherche.

| DISH POS v2.30.0                    |   | (V) Dém             | o vic | léo HD          | Français 0     | 1                      |                          |                     |          | 😚 Tutori                     | els DISH POS    | $\bigcirc$    | booq_fr_video@hd.digital $$    |
|-------------------------------------|---|---------------------|-------|-----------------|----------------|------------------------|--------------------------|---------------------|----------|------------------------------|-----------------|---------------|--------------------------------|
| « Réduire menu<br>Ø Tableau de bord |   | Menu (14<br>Général | 7 me  | nu)<br>Allergèr | nes            |                        |                          |                     |          |                              |                 |               |                                |
| Articles Articles                   | ^ | ۵                   |       | Recher          | rche           | Groupe d'articles Tous |                          |                     | $\equiv$ | Afficher <b>50 v</b> données | <b>∀</b> Filtre | ◎ Colonnes ∨  | + Ajouter article              |
| Familles d'articles                 |   |                     |       | ID ¢            | Nom 🗘          | ✓ □ Boissons           | ;                        | Categories CA       |          | Prix 🗘                       | Prix option 🗘   | TVA 🗘         | Propriétés de product Menu d'o |
| Grilles tarifaires<br>Menus         |   | 06                  | Û     | #88             | 1664 Panaché   | ✓ □ Aliments           |                          | Boissons TVA élevée |          | € 3,50                       |                 | 20% - TVA 20% |                                |
| Menus à prix fixe                   |   | 06                  | Û     | #164            | Activer la car | te cadeau              |                          | Carte cadeau        |          | € 0,00                       |                 | 0% - TVA 0%   |                                |
| Gestion prix                        |   | 06                  | Ĥ     | #69             | Alambic De C   | haudfontaine           | Boissons non alcoolisées | Boissons TVA Basse  |          | € 3,00                       |                 | 20% - TVA 20% |                                |
| Périodes                            |   | 06                  | Û     | #98             | Amaretto Disa  | aronno                 | Spiritueux étrangers     | Boissons TVA élevée |          | € 5,25                       |                 | 20% - TVA 20% |                                |
| Ar Finances                         | ~ | 06                  | Û     | #9              | Asperges Ver   | tes                    | Entrées                  | Aliments            |          | € 11,50                      |                 | 10% - TVA 10% |                                |
|                                     |   | 06                  | Û     | #28             | Assiette De F  | romages                | Desserts                 | Aliments            |          | € 14,00                      |                 | 10% - TVA 10% |                                |
| ිරියි Général 🔹                     | ~ | 16                  | Û     | #119            | Bacardi Blanc  | 0                      | Spiritueux étrangers     | Boissons TVA élevée |          | € 5,25                       |                 | 20% - TVA 20% |                                |
| Payer .                             | ~ | 16                  | ⊞     | #120            | Bacardi Limo   | n                      | Spiritueux étrangers     | Boissons TVA élevée |          | € 5,25                       |                 | 20% - TVA 20% |                                |
| ∵ Self-service                      | ~ | 16                  | ۵     | #146            | Baguette       |                        | Aliments                 | TVA basse           |          | € 3,50                       |                 | 10% - TVA 10% |                                |
|                                     |   | 16                  | Û     | #44             | Baileys Coffee | 2                      | Cafés spéciaux           | Boissons TVA élevée |          | € 7,75                       |                 | 10% - TVA 10% |                                |
|                                     |   | 16                  | Û     | #78             | Ballerines     |                        | Whisky                   | Boissons TVA élevée |          | € 6,25                       |                 | 20% - TVA 20% |                                |
|                                     |   | 06                  | Ĥ     | #105            | Bête. Bénédic  | tin                    | Spiritueux étrangers     | Boissons TVA élevée |          | € 5,25                       |                 | 20% - TVA 20% |                                |
|                                     |   | 0                   | Û     | #76             | Biere Bok (en  | Saison)                | Bières pression          | Boissons TVA élevée |          | € 4,75                       |                 | 20% - TVA 20% |                                |
|                                     |   | 06                  | Û     | #10             | Bisque         |                        | Entrées                  | Aliments            |          | € 13,50                      |                 | 10% - TVA 10% |                                |
|                                     |   | 16                  | Û     | #135            | Bouteille De F | Rose                   | Vins                     | Boissons TVA élevée |          | € 19,95                      |                 | 20% - TVA 20% |                                |
|                                     |   | / G                 | ħ     | #129            | Bouteille De \ | /in Blanc              | Cognac                   | Boissons TVA élevée | _        | € 19.95                      |                 | 20% - TVA 20% |                                |
|                                     |   |                     |       |                 |                |                        |                          | 1 2 3               | >        |                              |                 |               |                                |

by METRO

## • Tous les résultats correspondants sont maintenant affichés.

| DISHPOS <sub>v230.0</sub>                                                                                                    |        | (V) Démo vi                                    | idéo HD                       | Français 0                                                             |                     |                     |             | 😚 Tutor     | iels DISH POS | $\bigcirc$    | booq_fr_video@hd.digital ~     |
|----------------------------------------------------------------------------------------------------|--------|------------------------------------------------|-------------------------------|------------------------------------------------------------------------|---------------------|---------------------|-------------|-------------|---------------|---------------|--------------------------------|
| <ul> <li>Réduire menu</li> <li>Tableau de bord</li> <li>Articles</li> <li>Menu</li> <li>Familles d'articles</li> <li>Grilles tarifaires</li> </ul> | ^      | Menu (6 men<br>Général<br>Q<br>FILTRES SÉLECTI | Allergè<br>Reche<br>ONNÉS (1) | rche Groupe d'articles Cafés<br>Familles d'articles Cafés spéciaux (8) | spéciaux v          |                     | := Afficher | 50 ∨données | Filtre        | © Colonnes V  | + Ajouter article              |
| Menus<br>Menus à prix fixe                                                                                                    |        |                                                | ID ¢                          | Nom 🗘                                                                  | Groupe d'articles 🗘 | Categories CA       |             | Prix 0      | Prix option 🗘 | TVA 🗘         | Propriétés de product Menu d'o |
| Menus d'options                                                                                                    |        | 06                                             | #44                           | Baileys Coffee                                                         | Cafés spéciaux      | Boissons TVA élevée |             | € 7,75      |               | 10% - TVA 10% |                                |
| Périodes                                                                                                    |        | 1 6                                            | #40                           | D.o.m. Coffee                                                          | Cafés spéciaux      | Boissons TVA élevée |             | € 7,75      |               | 10% - TVA 10% |                                |
| Promotions                                                                                                    |        | 0 6 0                                          | #43                           | French Coffee                                                          | Cafés spéciaux      | Boissons TVA élevée |             | € 7,75      |               | 10% - TVA 10% |                                |
| √ Finances ✓                                                                                                    | -      | 0 6 1                                          | #42                           | Italian Coffee                                                         | Cafés spéciaux      | Boissons TVA élevée |             | € 7,75      |               | 10% - TVA 10% |                                |
| ố子 Général ~                                                                                                    | ~      | 0 6                                            | #39                           | Rish Coffee                                                            | Cafés spéciaux      | Boissons TVA élevée |             | € 7,75      |               | 10% - TVA 10% |                                |
| 🗖 Payer 🗸                                                                                                    |        | 06                                             | #41                           | Spanish Coffee                                                         | Cafés spéciaux      | Boissons TVA élevée |             | € 7,75      |               | 10% - TVA 10% |                                |
| ॓ Self-service ✔                                                                                                    | ,<br>, |                                                |                               |                                                                        |                     |                     |             |             |               |               |                                |

1

6 of 16

by METRO

## Sinon, vous avez la deuxième option de rechercher votre produit à travers le widget de filtre.

| DISH POS v2.30.0                                                                          | (V) Démo vidéo HD Français 🛛 🛈                                                                                                    |                                                                                     | 😚 Tutoriels DISH POS              | booq_fr_video@hd.digital ~            |
|-------------------------------------------------------------------------------------------|----------------------------------------------------------------------------------------------------|-------------------------------------------------------------------------------------|-----------------------------------|---------------------------------------|
| <ul> <li>Réduire menu</li> <li>Tableau de bord</li> <li>Articles</li> <li>Menu</li> </ul> | Menu (6 menu)<br><u>Général</u> Allergènes<br>Q Recherche Groupe d'articles Cafe                                                                                                    | is spéciaux                                                                         | i≡ Afficher 50 ∨ données 🛛 Filtre | ○ Colonnes ∨ + Ajouter article        |
| Familles d'articles<br>Grilles tarifaires<br>Menus<br>Menus à prix fixe                   | FILTRES SÉLECTIONNÉS (I) Familles d'articles Cafés spéciaux 🗴                                                                                                    | Groupe d'articles CA Categories CA                                                  | Prix 🗘 Prix option 🗘              | TVA 0 Propriétés de product Menu d'or |
| Menus d'options<br>Gestion prix<br>Périodes                                               | C         iii         #44         Baileys Coffee           C         iiii         #40         D.o.m. Coffee                                                                                                    | Cafés spéciaux     Boissons TVA élevée       Cafés spéciaux     Boissons TVA élevée | € 7,75<br>€ 7,75                  | 10% - TVA 10%<br>10% - TVA 10%        |
| Promotions $\sqrt[\Lambda]{}$ Finances $\checkmark$                                       | C     Image: market with the second second sec | Cafés spéciaux     Boissons TVA élevée       Cafés spéciaux     Boissons TVA élevée | € 7,75<br>€ 7,75                  | 10% - TVA 10%<br>10% - TVA 10%        |
| <ul> <li>Général </li> <li>Payer </li> </ul>                                              | Co     Im     #39     Rish Coffee       Co     Im     #41     Spanish Coffee                                                                                                    | Cafés spéciaux     Boissons TVA élevée       Cafés spéciaux     Boissons TVA élevée | € 7,75<br>€ 7,75                  | 10% - TVA 10%<br>10% - TVA 10%        |
| ិ្ភ Self-service 🗸                                                                        |                                                                                                    |                                                                                     |                                   |                                       |
|                                                                                           |                                                                                                    |                                                                                     |                                   |                                       |
|                                                                                           |                                                                                                    |                                                                                     |                                   |                                       |
|                                                                                           |                                                                                                    | 1                                                                                   |                                   |                                       |

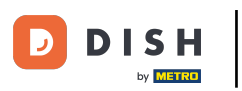

• Vous pouvez filtrer vos produits par prix/TVA, requête de recherche, allergènes, groupes de produits et Catégories CA

| D I S H POS v2.30.0                                                            | Filtrer articles        |   |                     |                          | FERMER 🛞          |
|--------------------------------------------------------------------------------|-------------------------|---|---------------------|--------------------------|-------------------|
| « Réduire menu                                                                 |                         |   |                     |                          |                   |
| <ul> <li>Tableau de bord</li> </ul>                                            | Prix/TVA                | ~ | Familles d'articles |                          | ^                 |
| Articles ^                                                                     | Recherche               | ~ | Categories CA       |                          | ^                 |
| Familles d'articles                                                            | Attributs de production | ~ | Menus d'options     |                          | ^                 |
| Grilles tarifaires<br>Menus                                                    | Allergènes              | ~ | Plats               |                          | ^                 |
| Menus a prix fixe<br>Menus d'options<br>Gestion prix<br>Périodes<br>Promotions |                         |   |                     |                          |                   |
| $\wedge$ Finances $\checkmark$                                                 |                         |   |                     |                          |                   |
| ② Général 🗸 🗸                                                                  |                         |   |                     |                          |                   |
| 🗖 Payer 🗸 🗸                                                                    |                         |   |                     |                          |                   |
| ີບຸ Self-service ✔                                                             |                         |   |                     |                          |                   |
|                                                                                |                         |   |                     |                          |                   |
|                                                                                |                         |   |                     |                          |                   |
|                                                                                |                         |   |                     |                          |                   |
|                                                                                |                         |   |                     |                          |                   |
|                                                                                |                         |   |                     | Effacer tous les filtres | Appliquer filtres |

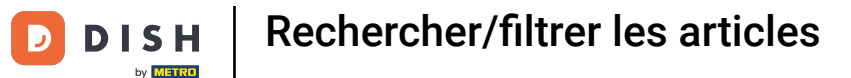

Remplissez la fourchette de prix dans laquelle vous souhaitez effectuer la recherche. Dans TVA, vous pouvez effectuer une recherche sur le taux de TVA.

| DISH POS v2.30.0                    | Filtrer articles        | FERMI                                   | er 🛞 |
|-------------------------------------|-------------------------|-----------------------------------------|------|
| « Réduire menu                      |                         |                                         |      |
| <ul> <li>Tableau de bord</li> </ul> | Prix/TVA ^              | Familles d'articles                     | ^    |
| Articles ^                          | de 0,00                 | Categories CA                           | ^    |
| Menu<br>Familles d'articles         | à 0,00                  | Menus d'options                         | ^    |
| Grilles tarifaires<br>Menus         | TVA Aucun ~             | Plats                                   | ^    |
| Menus à prix fixe                   | Recherche ~             |                                         |      |
| Gestion prix                        | Attributs de production |                                         |      |
| Periodes<br>Promotions              | Allergènes              |                                         |      |
| √ Finances ✓                        |                         |                                         |      |
| 🚱 Général 🗸 🗸                       |                         |                                         |      |
| 🗖 Payer 🗸 🗸                         |                         |                                         |      |
| 📮 Self-service 🗸 🗸                  |                         |                                         |      |
|                                     |                         |                                         |      |
|                                     |                         |                                         |      |
|                                     |                         |                                         |      |
|                                     |                         |                                         |      |
|                                     |                         |                                         |      |
|                                     |                         | Effacer tous les filtres Appliquer filt | res  |

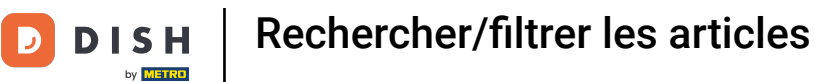

## Dans la requête, vous pouvez filtrer les produits par mots-clés.

| DISHPOS <sub>v2.30.0</sub>                       | Filtrer articles          |                          | FERMER 🚫          |
|--------------------------------------------------|---------------------------|--------------------------|-------------------|
| « Réduire menu                                   |                           |                          |                   |
| <ul> <li>Tableau de bord</li> </ul>              | Prix/TVA ~                | Familles d'articles      | ^                 |
| Articles ^                                       | Recherche ^               | Categories CA            | ^                 |
| Menu<br>Familles d'articles                      | Q café                    | Menus d'options          | ^                 |
| Grilles tarifaires<br>Menus<br>Menus à prix fixe | Attributs de production ~ | Plats                    | ^                 |
| Menus d'options                                  | Allergènes                |                          |                   |
| Périodes<br>Promotions                           |                           |                          |                   |
| -√- Finances ✓                                   |                           |                          |                   |
| 🔅 Général 🗸                                      |                           |                          |                   |
| 🗖 Payer 🗸 🗸                                      |                           |                          |                   |
| 는 Self-service 🗸                                 |                           |                          |                   |
|                                                  |                           |                          |                   |
|                                                  |                           |                          |                   |
|                                                  |                           |                          |                   |
|                                                  |                           |                          |                   |
|                                                  |                           | Effacer tous les filtres | Appliquer filtres |

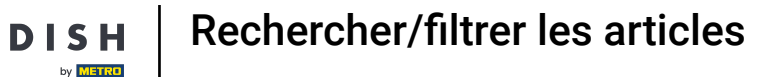

Le filtre Attributs de production vous permet de sélectionner l'origine de production. Si vous avez défini les allergènes, vous pouvez les filtrer. Les articles qui remplissent ces critères seront affichés.

| D I S H POS v230.0                   | Filtrer articles        |   |                     |                          | fermer 🛞          |
|--------------------------------------|-------------------------|---|---------------------|--------------------------|-------------------|
| « Réduire menu                       |                         |   |                     |                          |                   |
| <ul> <li>Tableau de bord</li> </ul>  | Prix/TVA                | ~ | Familles d'articles |                          | ^                 |
| Articles ^                           | Recherche               | ~ | Categories CA       |                          | ^                 |
| Familles d'articles                  | Attributs de production | ^ | Menus d'options     |                          | ^                 |
| Grilles tarifaires<br>Menus          | Aucun                   | Đ | Plats               |                          | ^                 |
| Menus à prix fixe<br>Menus d'options | Aucun attribut          |   |                     |                          |                   |
| Gestion prix<br>Périodes             | Allergènes              | ~ |                     |                          |                   |
| Promotions                           |                         |   |                     |                          |                   |
| ⓒ Général 🗸                          |                         |   |                     |                          |                   |
| 🗖 Payer 🗸 🗸                          |                         |   |                     |                          |                   |
| └ִ ָ Self-service ✔                  |                         |   |                     |                          |                   |
|                                      |                         |   |                     |                          |                   |
|                                      |                         |   |                     |                          |                   |
|                                      |                         |   |                     |                          |                   |
|                                      |                         |   |                     |                          |                   |
|                                      |                         |   |                     | Effacer tous les filtres | Appliquer filtres |

Rechercher/filtrer les articles

DISH

by METRO

En appuyant sur la flèche, tous les groupes d'articles deviennent visibles. Sélectionnez les groupes dont vous souhaitez afficher l'article.

| DISHPOS <sub>v2.30.0</sub>           | Filtrer articles        |   |                     |                          | FERMER 🛞          |
|--------------------------------------|-------------------------|---|---------------------|--------------------------|-------------------|
| « Réduire menu                       |                         |   |                     |                          |                   |
| <ul> <li>Tableau de bord</li> </ul>  | Prix/TVA                | ~ | Familles d'articles |                          | ^                 |
| Articles ^                           | Recherche               | ~ | Categories CA       |                          | ^                 |
| Familles d'articles                  | Attributs de production | ~ | Menus d'options     |                          | ^                 |
| Grilles tarifaires<br>Menus          | Allergènes              | ~ | Plats               |                          | ×                 |
| Menus a prix fixe<br>Menus d'options |                         |   | Aucun               |                          | Û                 |
| Gestion prix<br>Périodes             |                         |   | Aperitief           |                          |                   |
| Promotions                           |                         |   | Desserts            |                          |                   |
| -\/− Finances ✓                      |                         |   | Entrées             |                          |                   |
| ố: Général 🗸                         |                         |   | Plat principal      |                          |                   |
| 🗖 Payer 🗸 🗸                          |                         |   |                     |                          |                   |
| ☑ Self-service ✓                     |                         |   |                     |                          |                   |
|                                      |                         |   |                     |                          |                   |
|                                      |                         |   |                     |                          |                   |
|                                      |                         |   |                     |                          |                   |
|                                      |                         |   |                     |                          |                   |
|                                      |                         |   |                     |                          |                   |
|                                      |                         |   |                     |                          |                   |
|                                      |                         |   |                     | Effacer tous les filtres | Appliquer filtres |

Rechercher/filtrer les articles

DISH

by METRO

• Tous les Categories CA seront visibles, en cliquant sur le menu déroulant. Sélectionnez les groupes que vous souhaitez afficher.

| D I S H POS <sub>v2.30.0</sub>      | Filtrer articles        |   |                     |                          | FERMER 🛞          |
|-------------------------------------|-------------------------|---|---------------------|--------------------------|-------------------|
| « Réduire menu                      |                         |   |                     |                          |                   |
| <ul> <li>Tableau de bord</li> </ul> | Prix/TVA                | ~ | Familles d'articles |                          | ^                 |
| 🕅 Articles 🧄 🥎                      | Recherche               | ~ | Categories CA       |                          | ~                 |
| Menu<br>Familles d'articles         | Attributs de production | ~ | Aucun               |                          | Û                 |
| Grilles tarifaires<br>Menus         | Allergènes              | ~ | ∨ □ TVA basse       |                          |                   |
| Menus à prix fixe                   |                         |   | V 🗌 TVA élevée      |                          |                   |
| Menus d'options<br>Gestion prix     |                         |   | Carte cadeau        |                          |                   |
| Périodes                            |                         |   | 🗌 Main              |                          |                   |
| Promotions                          |                         |   |                     |                          |                   |
| √ Finances ✓                        |                         |   | Menus d'options     |                          | ^                 |
| ତ Général 🗸 🗸                       |                         |   | Plats               |                          | ^                 |
| 🖻 Payer 🗸 🗸                         |                         |   |                     |                          |                   |
| 🖵 Self-service 🗸                    |                         |   |                     |                          |                   |
|                                     |                         |   |                     |                          |                   |
|                                     |                         |   |                     |                          |                   |
|                                     |                         |   |                     |                          |                   |
|                                     |                         |   |                     |                          |                   |
|                                     |                         |   |                     |                          |                   |
|                                     |                         |   |                     |                          |                   |
|                                     |                         |   |                     | Effacer tous les filtres | Appliquer filtres |

# Cliquez sur Appliquer filtres pour continuer.

| D I S H POS v230.0                                                             | Filtrer articles        |   |                     |                          | fermer 🗴          |
|--------------------------------------------------------------------------------|-------------------------|---|---------------------|--------------------------|-------------------|
| « Réduire menu                                                                 |                         |   |                     |                          |                   |
| <ul> <li>Tableau de bord</li> </ul>                                            | Prix/TVA                | ~ | Familles d'articles |                          | ^                 |
| Articles ^                                                                     | Recherche               | ~ | Categories CA       |                          | ^                 |
| Familles d'articles                                                            | Attributs de production | ~ | Menus d'options     |                          | ^                 |
| Grilles tarifaires<br>Menus                                                    | Allergènes              | ~ | Plats               |                          | ^                 |
| Menus à prix fixe<br>Menus d'options<br>Gestion prix<br>Périodes<br>Promotions |                         |   |                     |                          |                   |
| √ Finances ✓                                                                   |                         |   |                     |                          |                   |
| 🔅 Général 🗸 🗸                                                                  |                         |   |                     |                          |                   |
| 🗖 Payer 🗸 🗸                                                                    |                         |   |                     |                          |                   |
| ঢ় Self-service ✓                                                              |                         |   |                     |                          |                   |
|                                                                                |                         |   |                     | Effacer tous les filtres | Appliquer filtres |

## • Tous les résultats correspondants sont maintenant affichés. Ça y est, vous avez terminé.

| DISH POS v2.30.0                                  | (V) Démo vidéo HD Français 0                                            |                                    | 😚 Tutoriels DISH POS                           | booq_fr_video@hd.digital ~           |
|---------------------------------------------------|-------------------------------------------------------------------------|------------------------------------|------------------------------------------------|--------------------------------------|
| « Réduire menu Ø Tableau de bord Ø Articles       | Menu (6 menu)<br>Général Allergènes<br>O Recherche Groupe d'articles Ca | rés spéciaux                       | ≅ Afficher 50 vdonnées (∀ Filtre               | ③ Colonnes ∨ + Ajouter article       |
| Menu<br>Familles d'articles<br>Grilles tarifaires | FILTRES SÉLECTIONNÉS (1) Familles d'articles _ Cafés spéciaux ×         |                                    |                                                |                                      |
| Menus<br>Menus à prix fixe                        | ID ≎ Nom ≎                                                              | Groupe d'articles 🗘 Categories CA  | Prix $\diamondsuit$ Prix option $\diamondsuit$ | TVA 🗘 Propriétés de product Menu d'o |
| Menus d'options                                   | 🖉 🖻 🌐 #44 Baileys Coffee                                                | Cafés spéciaux Boissons TVA élevée | € 7,75                                         | 10% - TVA 10%                        |
| Gestion prix<br>Périodes                          | 🥟 🖻 🗊 #40 D.o.m. Coffee                                                 | Cafés spéciaux Boissons TVA élevée | € 7,75                                         | 10% - TVA 10%                        |
| Promotions                                        | 🖉 🖻 前 #43 French Coffee                                                 | Cafés spéciaux Boissons TVA élevée | € 7,75                                         | 10% - TVA 10%                        |
| √ Finances ✓                                      | 🥟 🖻 💼 #42 Italian Coffee                                                | Cafés spéciaux Boissons TVA élevée | € 7,75                                         | 10% - TVA 10%                        |
| දිටු Général 🗸 🗸                                  | C 🗇 👘 #39 Rish Coffee                                                   | Cafés spéciaux Boissons TVA élevée | € 7,75                                         | 10% - TVA 10%                        |
| 🗖 Payer 🗸 🗸                                       | 🧷 🔁 🗊 #41 Spanish Coffee                                                | Cafés spéciaux Boissons TVA élevée | € 7,75                                         | 10% - TVA 10%                        |
| 🗁 Self-service 🗸 🗸                                |                                                                         |                                    |                                                |                                      |
|                                                   |                                                                         |                                    |                                                |                                      |
|                                                   |                                                                         |                                    |                                                |                                      |
|                                                   |                                                                         |                                    |                                                |                                      |
|                                                   |                                                                         |                                    |                                                |                                      |
|                                                   |                                                                         |                                    |                                                |                                      |
|                                                   |                                                                         |                                    |                                                |                                      |
|                                                   |                                                                         |                                    |                                                |                                      |

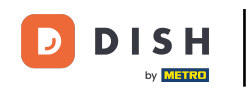

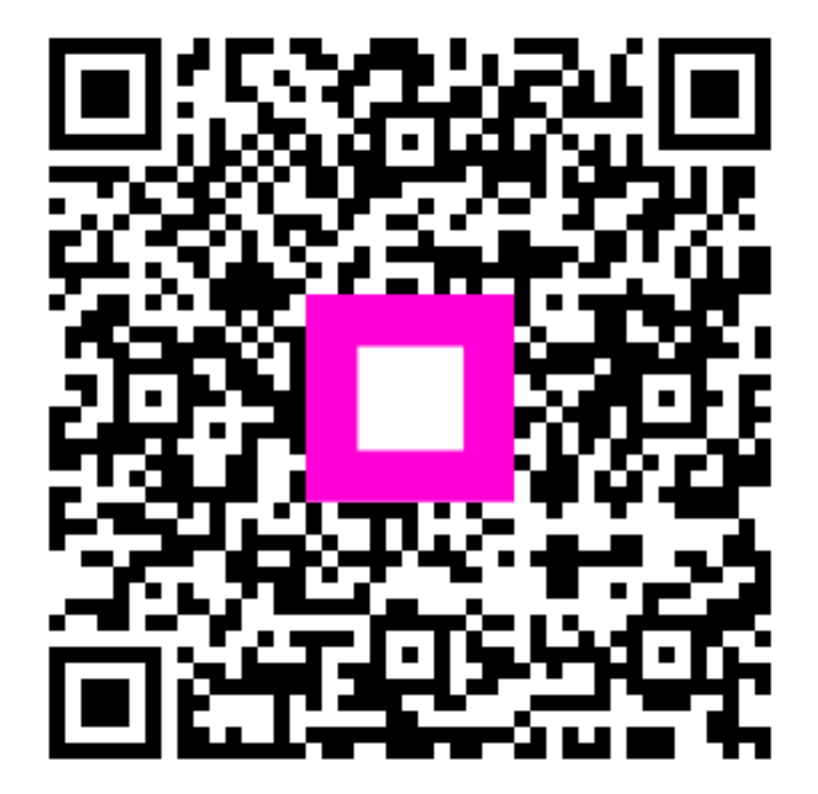

Scan to go to the interactive player